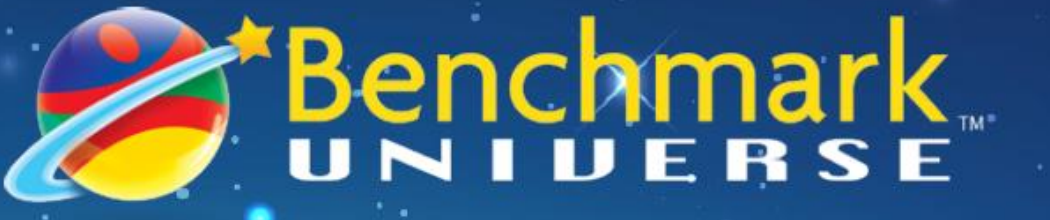

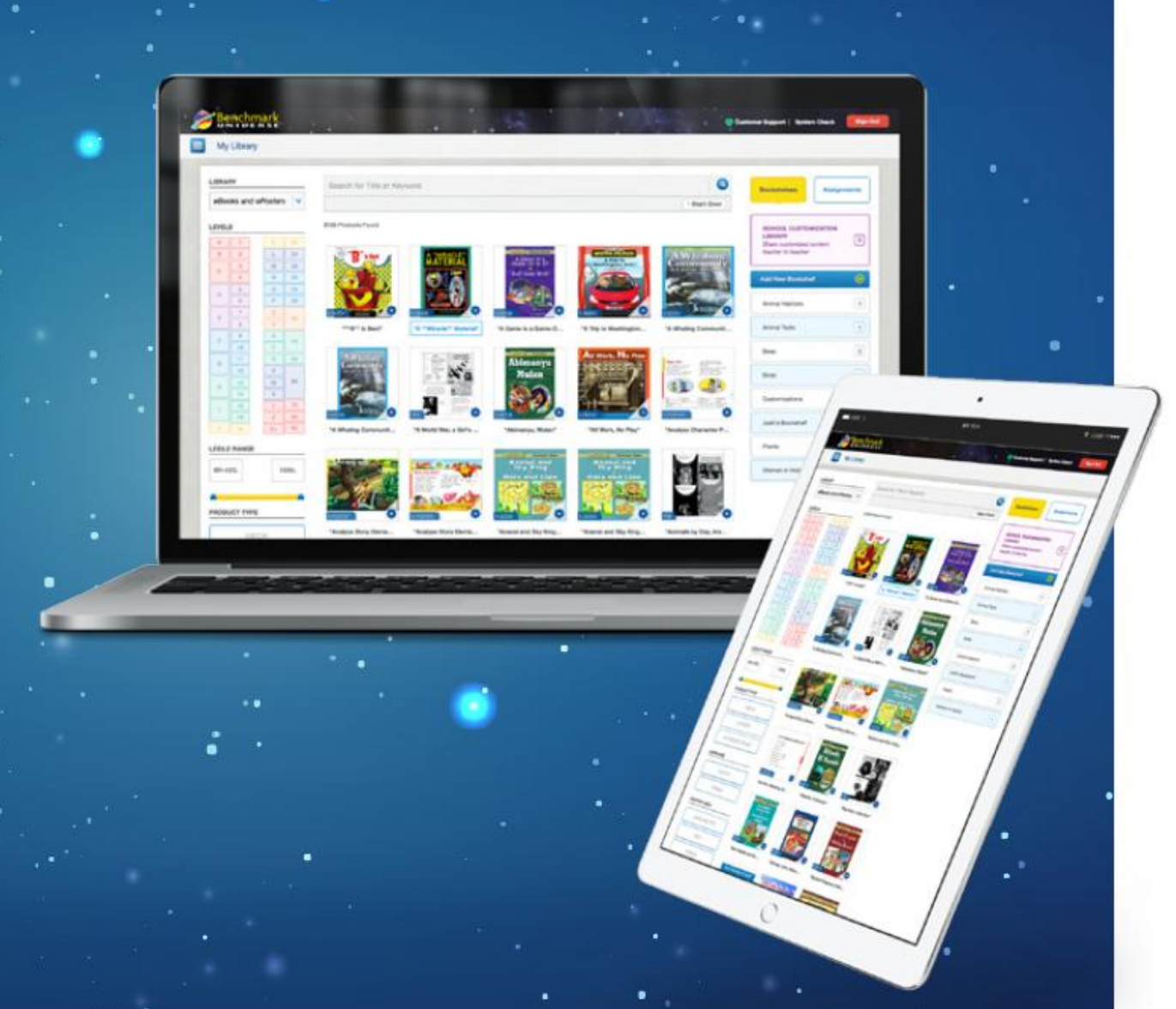

# 이용 가이드

[교사용]

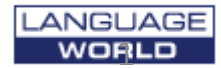

## Dashboard

### 로그인 후 Dashboard를 확인합니다.

#### My Library

레벨별 e-book 도서를 확인 할 수 있습니다. 또한 각 도서별 부가자료를 확인합니다.

#### Message

Message를 확인합니다. 학생에게 부여한 과제 도서를 완료하였거나 학습한 도서의 Review가 있을 시 교사에게 메시지를 발송합니다.

#### Assignments

선생님이 과제를 부여합니다. 도서와 학생을 선택한 후 시작일과 완료일을 지정할 수 있습니다.

#### **Book Review**

학생이 등록한 리뷰를 확인할 수 있으며, 교사는 이를 승인 또는 거절할 수 있습니다. 리뷰내용을 승인한 경우 해당 도서의 리뷰 리스트에 등록됩니다.

#### **Reading Log**

학생들에게 부여한 Assignments 도서 이력을 확인합니다.

#### **Manage Students**

학생관리 페이지입니다.

#### **Benchmark Blog**

Benchmark 홍보메뉴입니다.

#### Help

학습 시 궁금한 내용은 검색을 통해 안내 받을 수 있습니다

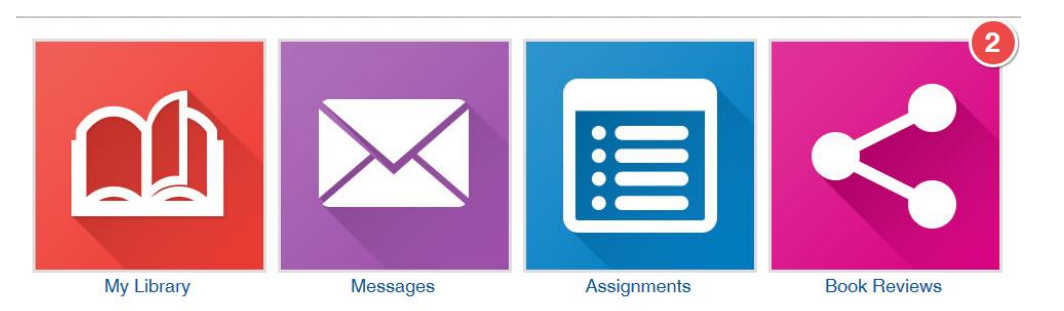

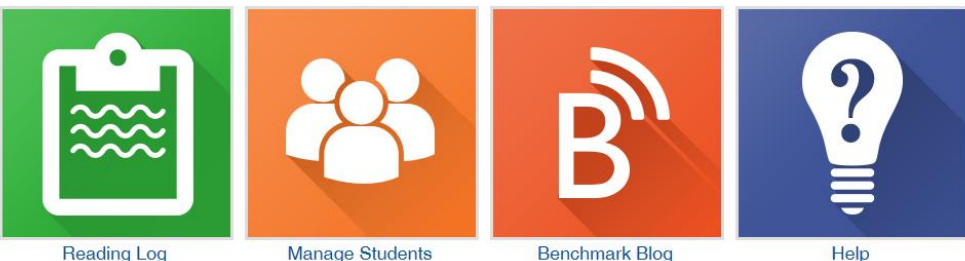

Manage Students

Help

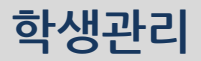

그룹(클래스)를 생성하여 학생을 관리할 수 있습니다. 1~4 순서대로 그룹을 만들고 학생을 추가합니다.

| My Students                        |                                                                                                    |                  | 1. 내 그룹 선택<br>My Groups                                                                                                    |                                                                                                    |
|------------------------------------|----------------------------------------------------------------------------------------------------|------------------|----------------------------------------------------------------------------------------------------|----------------------------------------------------------------------------------------------------|
| Classos<br>Shin Class              | 5 Students<br>5 Students<br>() Language World Student 1<br>() Language World Student 2<br>() Language World Student 3 | <u>Cieer All</u> | Shin Class Atd New Group  Atd New Group  2. 새로운 그룹을 민                                                                                                    | ✓<br>●<br>▶                                                                                                    |
| Groups<br>0711<br>3. 학생을<br>그룹으로 . | ③ Language World Student 4<br>④ Language World Student 5<br>선택하여 원하는<br>드래그한다.                                        |                  | <ul> <li>3030<br/>Shin Class</li> <li>Language World Student 1</li> <li>Language World Student 2</li> <li>Language World Student 3</li> <li>Language World Student 4</li> <li>Language World Student 5</li> </ul> | <ul> <li>✓ </li> <li>✓ </li> <li></li></ul> |
|                                    |                                                                                                    |                  | 3. 선택된 학생목록 확                                                                                                    | 인                                                                                                    |

## My Library

#### 도서 검색하기

e-Book 도서는 스크롤을 통해 모두 조회가 가능합니다. 또한 도서명을 검색하거나 원하는 4검색조건을 선택하여 도서를 조회할 수 잇습니다.

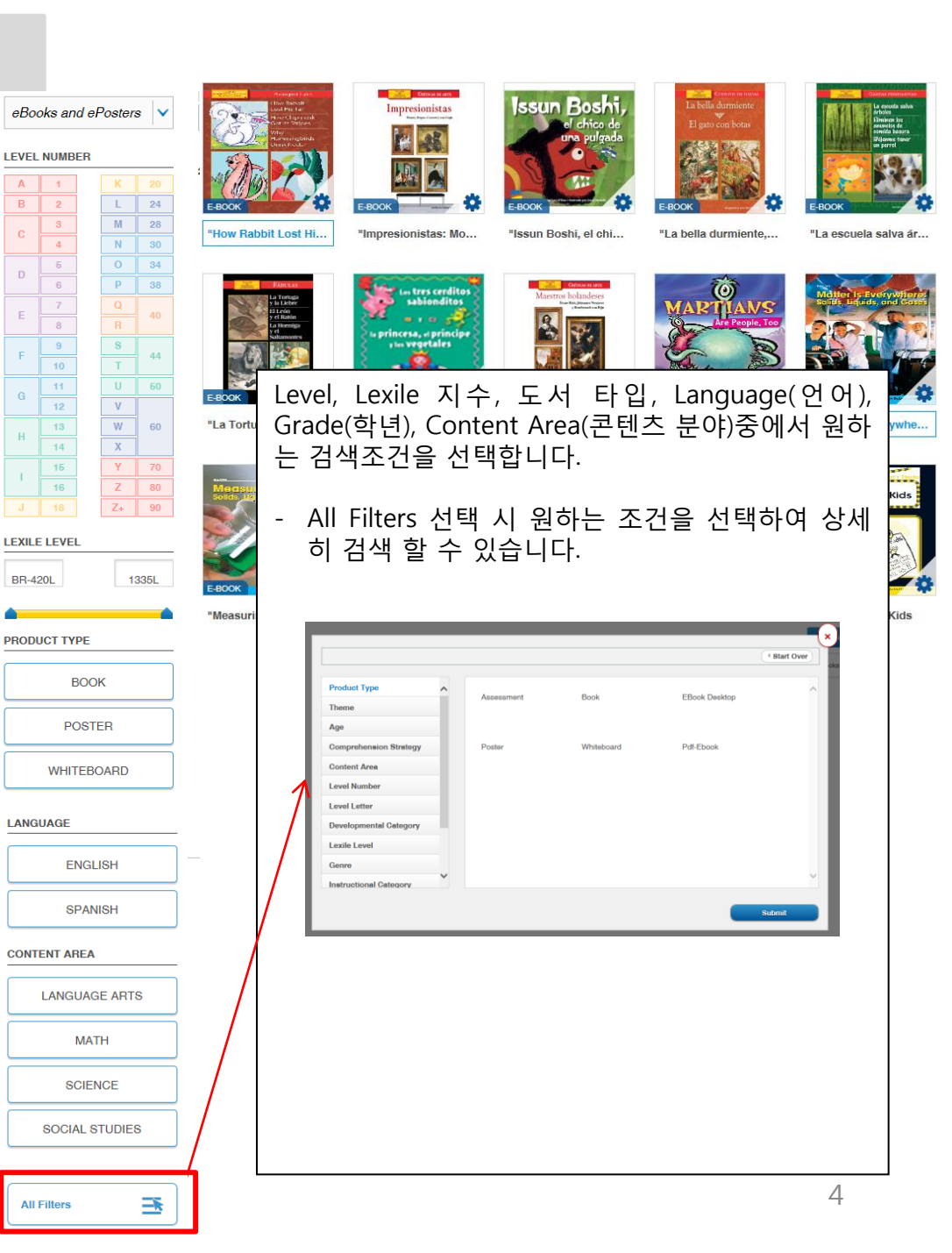

## E-Book 도서 읽기

E-Book 도서 읽기 선택한 e-book은 도서의 이미지를 선택하거나, 기어모양을 클릭 한 후 'Open'을 선택하면 도서읽기시작 및 부가자료를 확인 할 수 있습니다.

- Open: E-book 페이지가 열립니다.
- More information: 도서 정보를 제공합니다.
- Add to Assignment: 학생들에게 해당교재를 과제로 부여합니다.
- Add to Bookshelf: 원하는 도서를 드래그하여 Bookshelf에 저장합니다.
- Review: 리뷰를 등록하거나, 등록된 리뷰를 확인합니다.

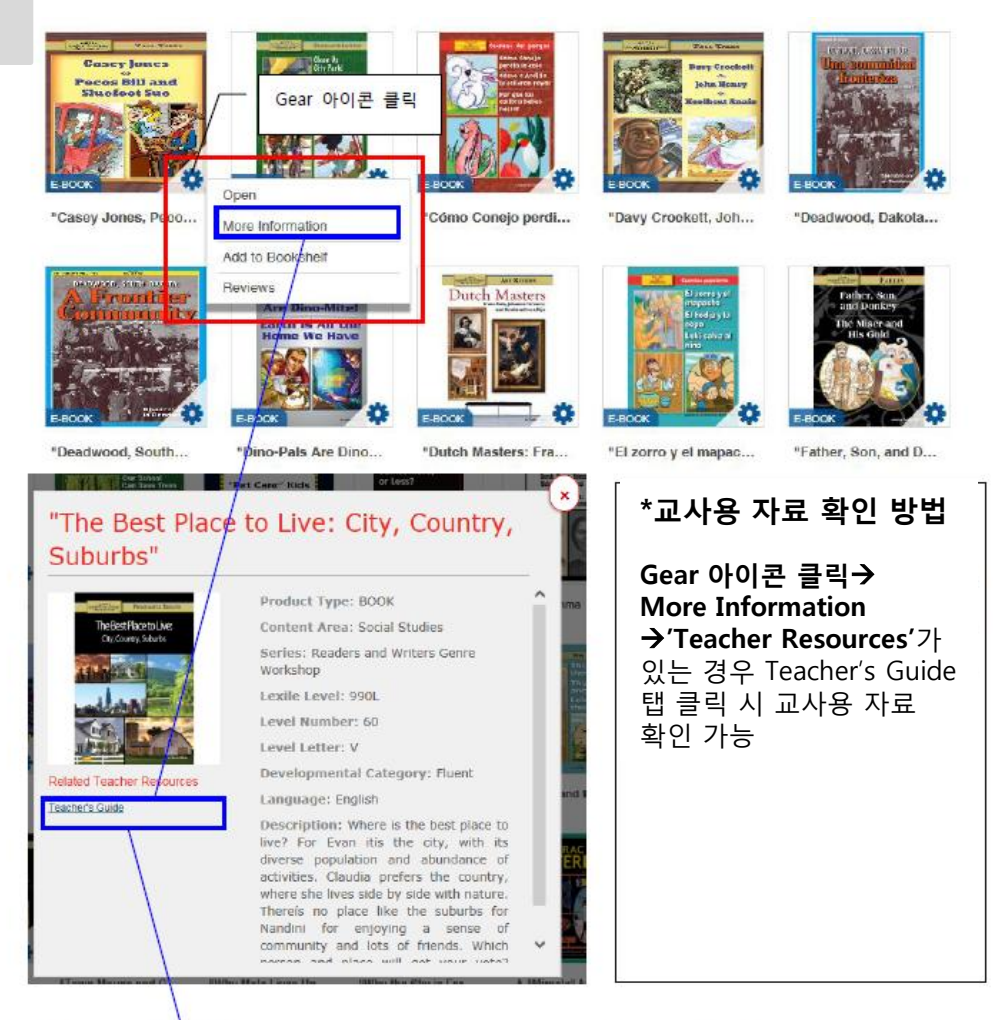

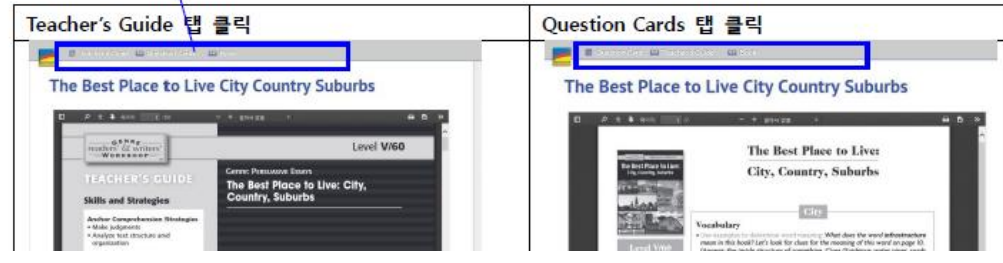

## Bookshelves 만들기

수업에 e-book을 활용하는 경우, 도서를 bookshelf에 보관할 수 있습니다.

책꽂이는 'Add new bookshelf' 버튼을 클릭 하여 주제, 장르, 레벨 등 교사가 원하는 다양 한 방식대로 관리할 수 있습니다.

- 편집한 e-book을 bookshelf에 넣은경우에 이 이름 등록 는 bookshelf에는 원본도서와 편집도서 중 편집 도서가 먼저 보입니다.

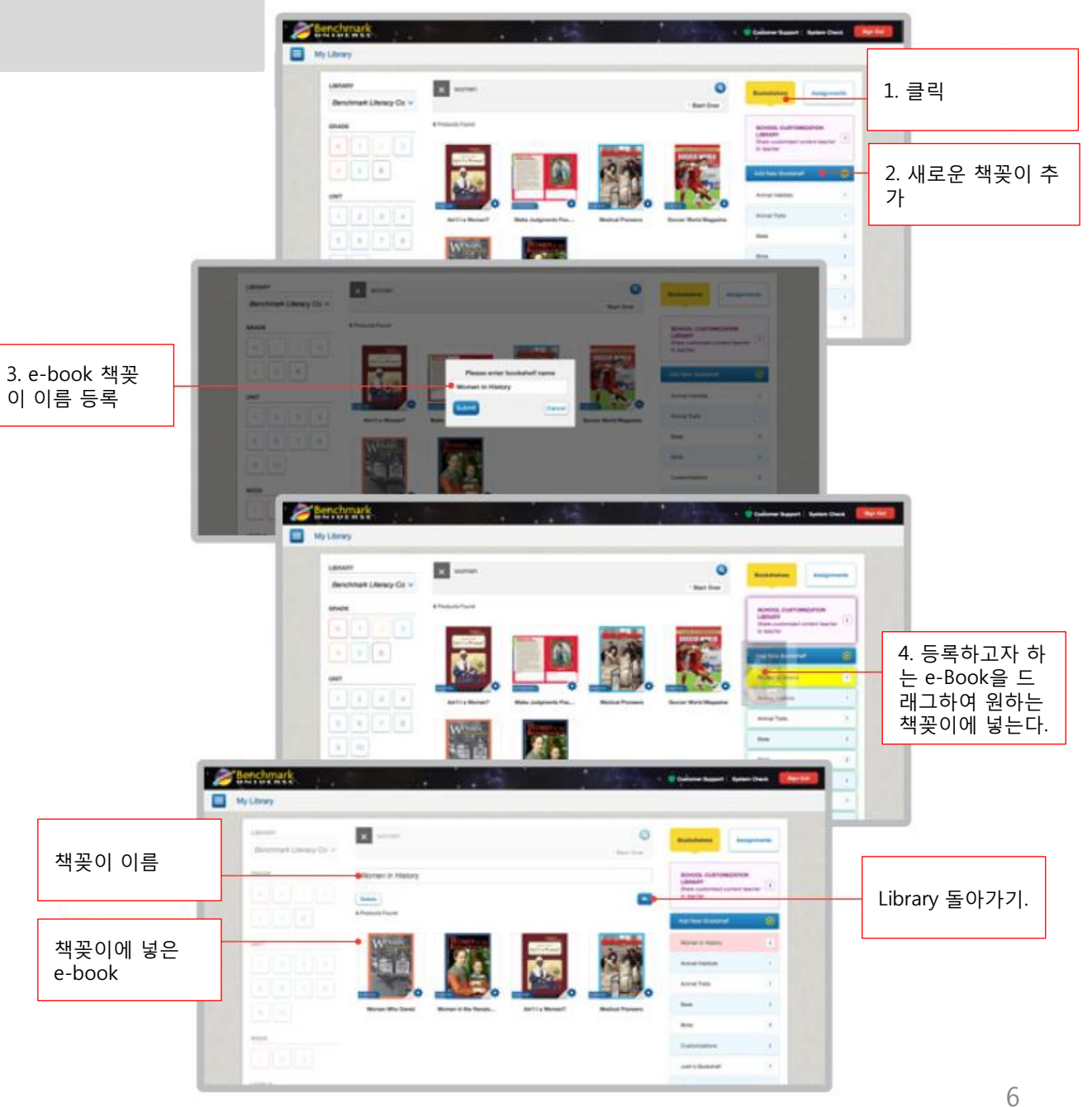

## e-Book 시작하기

e-book을 시작하기 위해서는 도서 이미지 를 클릭합니다.

e-book도서 편집을 진행하는 경우 파일명 을 등록 후 'yes'를 클릭하고, 편집이 따로 필요 없다면 'No'를 클릭합니다.

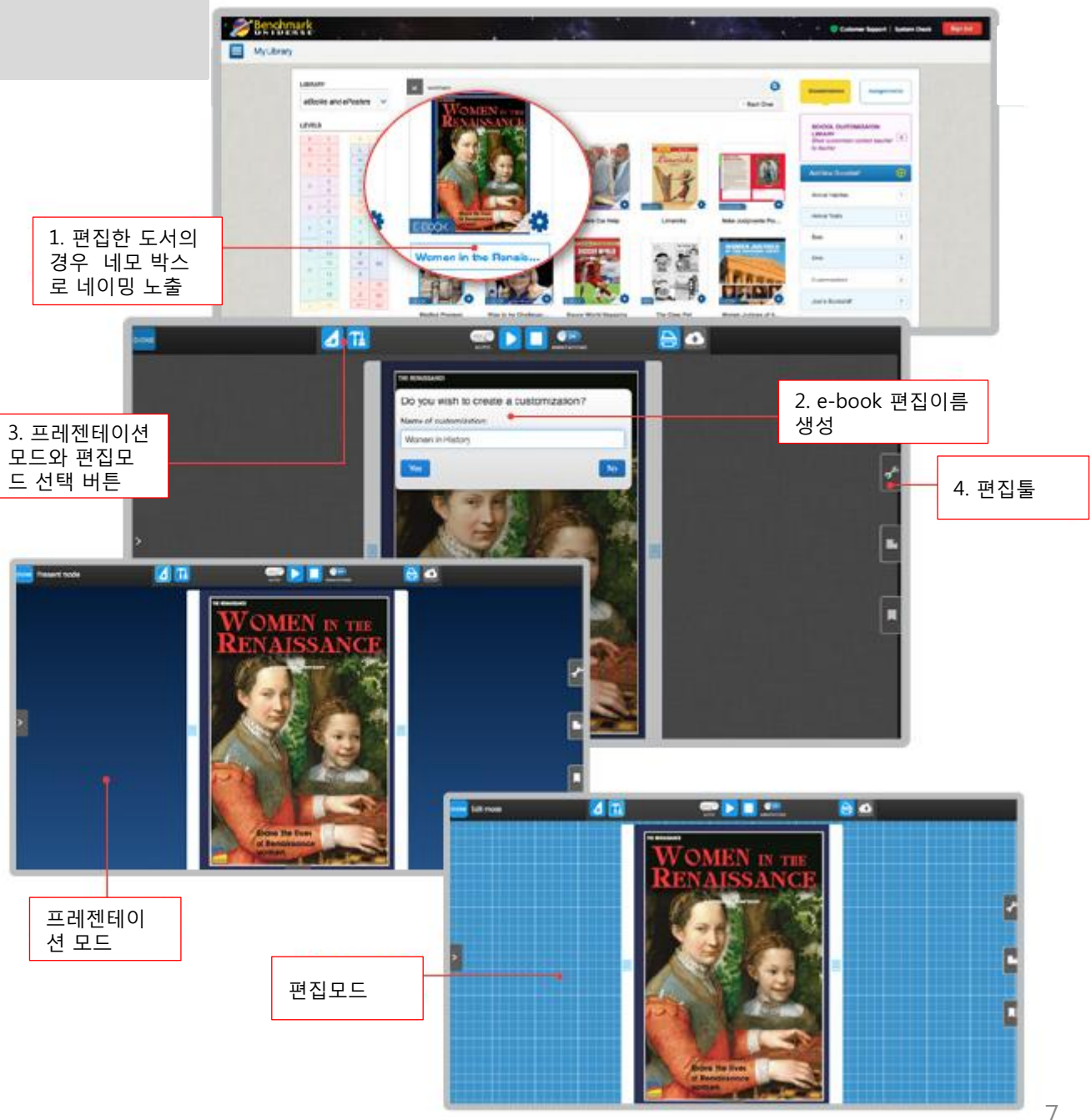

## e-Book 편집하기

e-book도서 편집을 진행하려면, 파일명을 등록한 후 'Yes'버튼을 클릭합니다. 완료

Edt mode

**d** Ti

le

편집 툴을 사용하여 다양한 기능을 넣을 수 있으며, 하단에 페이지 추가 버튼을 클 릭하여 새로운 페이지 추가, 유튜브 동영 상 추가 등 다양한 수업 활용 자료를 추가 하여 편집 할 수 있습니다.

> 편집 모드 상태에서 '+'버튼을 클릭 하면 새로운 페 이지를 생성하거나 동영상을 추가할 수 있습니다.

저장

80

CC > = = =

교사 편집 툴

Pen

Highlighter

Window Shade

Shapes

Text Box Sticky Notes

Bookmarks Add Hyperlink

Zoom

편집한 e-book은 2가지 방법으로 확인

e-Book 편집 파일 찾기

할 수 있습니다.

e-book 편집 화면에서 왼쪽 S 버튼을 클 릭하면 확인이 가능합니다. 또한 도서목록 제공 화면에서 도서 이미 지 아래 도서 명을 클릭하면 제작한 도서 리스트 확인이 가능합니다.

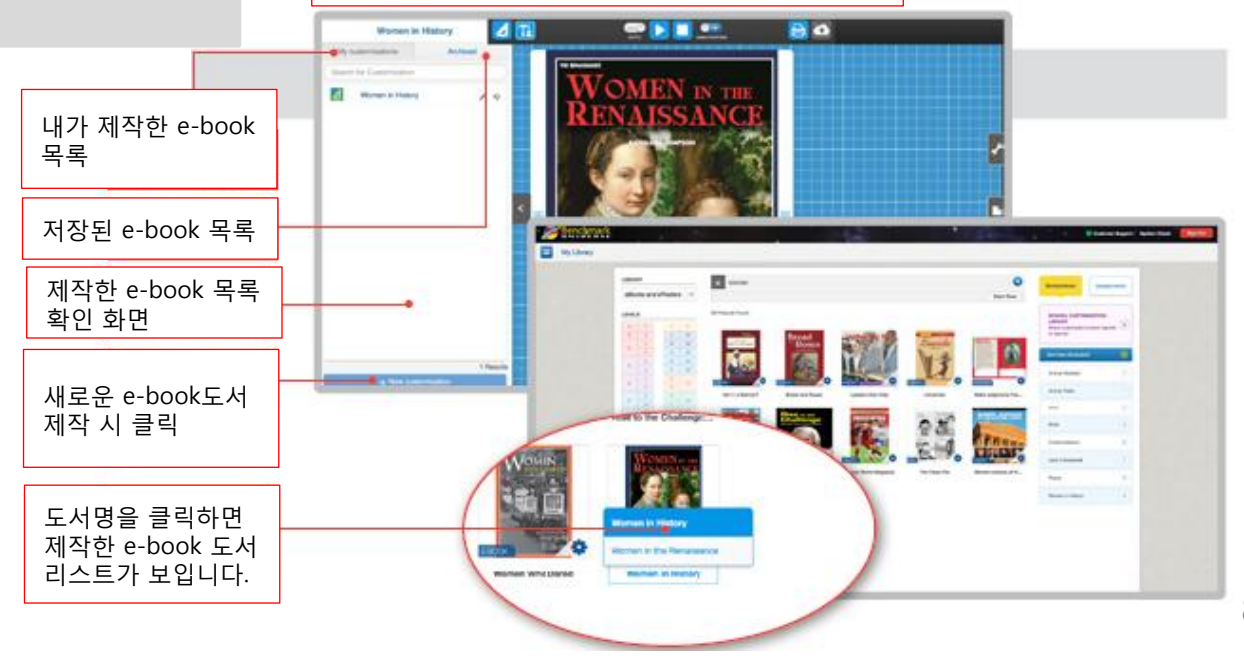

편집한 도서를 교사들과 공유할 수 있습니다.

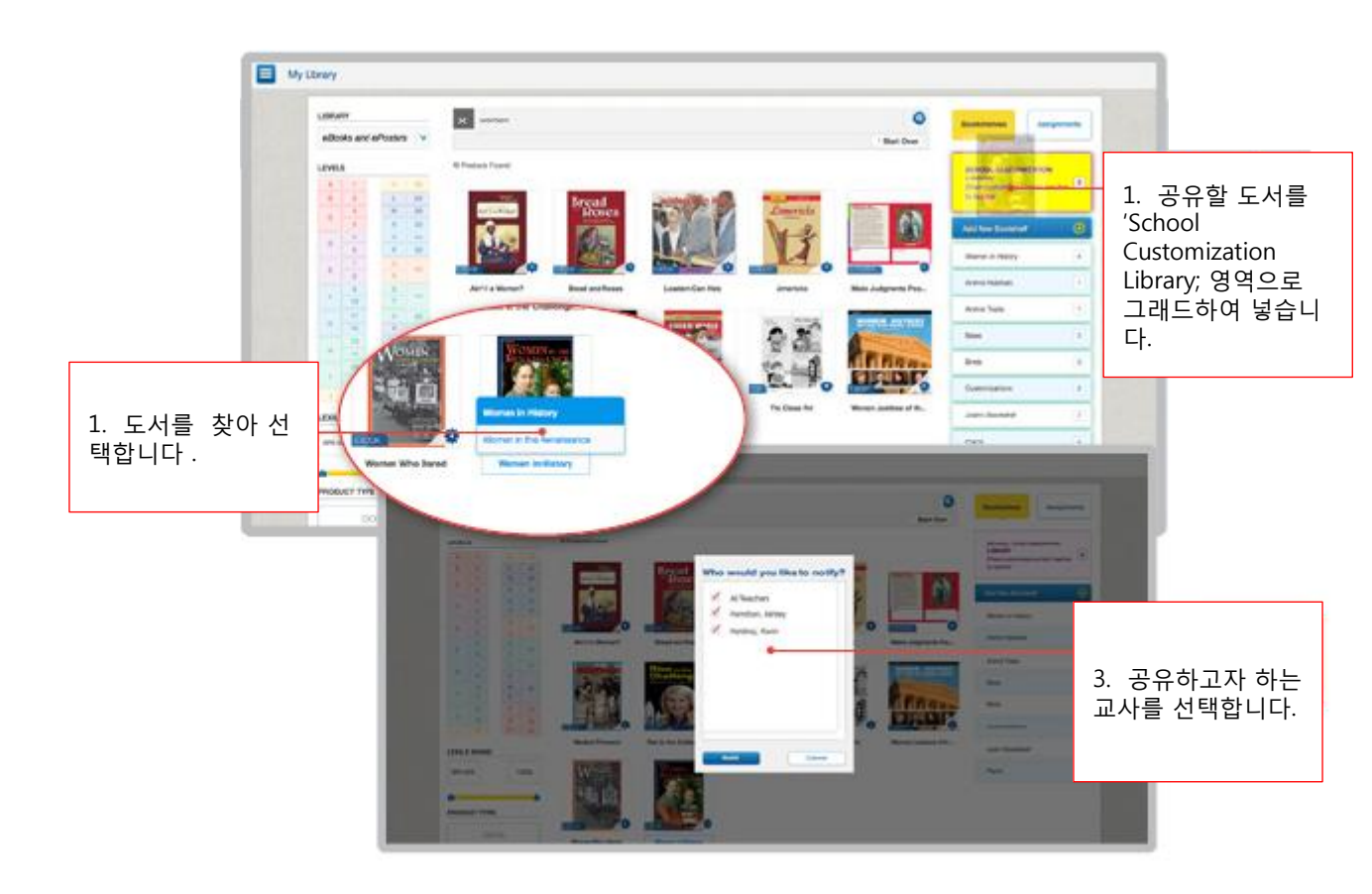

## e-Book 과제 부여하기

도서를 선택하여 학생들에게 숙제로 부여할 수 있습니다.

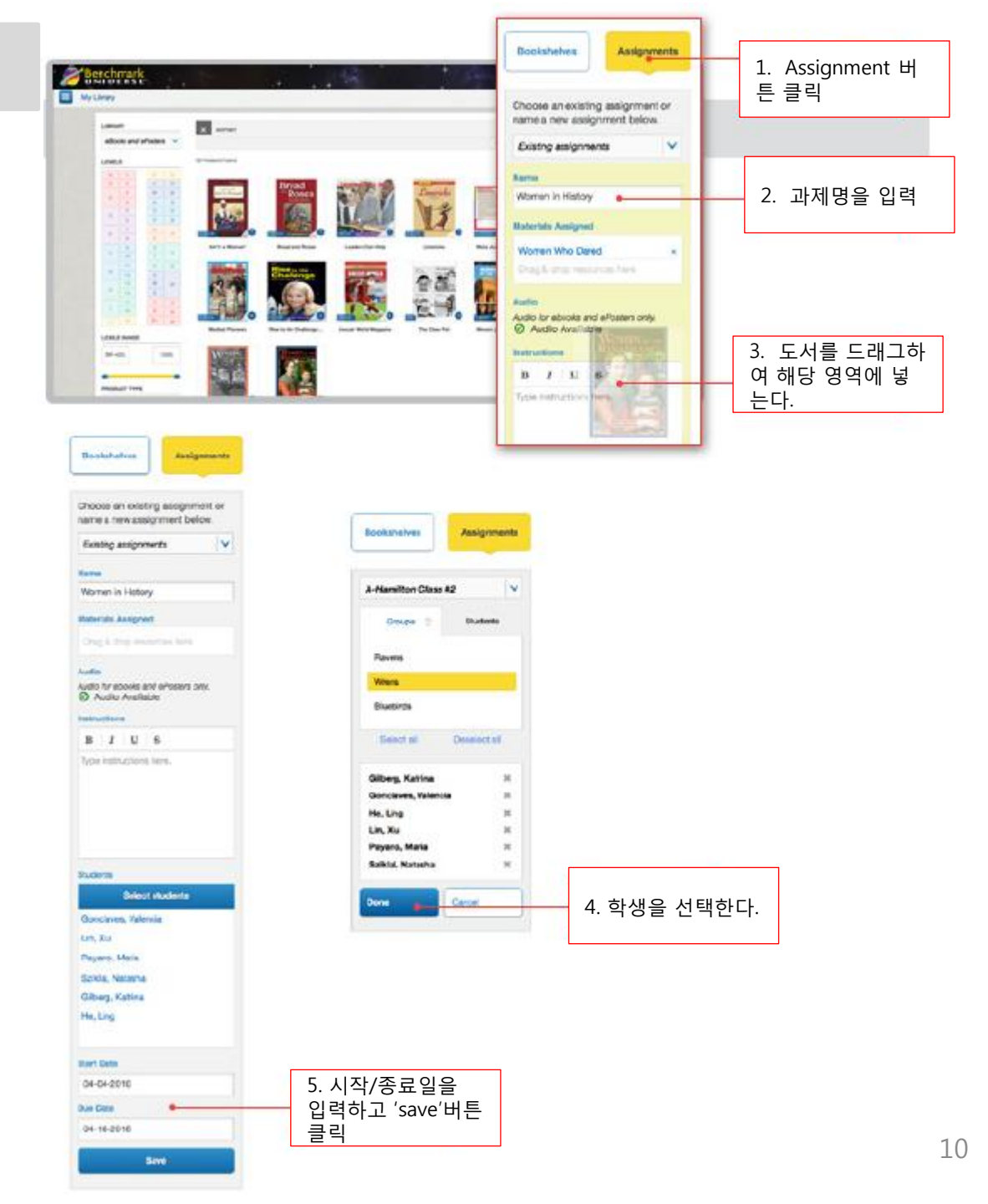